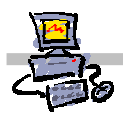

# **OE**IZK

# "Pracownia internetowa w każdej szkole" (edycja Jesień 2007)

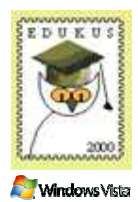

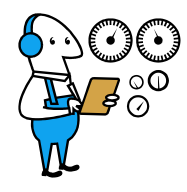

## Opiekun pracowni internetowej cz. 1 (D1)

Reinstalacja stacji roboczej - instrukcja użytkownika

## Jak zainstalować ponownie stację roboczą poprzez sieć szkolną?

Instrukcja jest przeznaczona dla użytkowników sieci szkolnej, którzy będą chcieli dokonać samodzielnie reinstalacji swojej stacji roboczej.

Pola wykropkowane powinien wypełnić opiekun szkolnej pracowni internetowej.

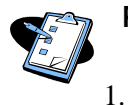

#### Procedura instalacji stacji roboczej z lustra przygotowanego na serwerze SBS 2003 R2

Otrzymaną od opiekuna pracowni dyskietkę wkładamy do stacji A:

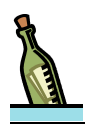

#### Wskazówka

Dyskietki startowe nie muszą być używane, jeśli komputer, na którym ma zostać zainstalowany system operacyjny, wyposażony jest w kartę sieciową z możliwością startowania systemu poprzez sieć zgodną ze specyfikacją Boot PXE oraz sterownik karty sieciowej jest automatycznie wykrywany przez system Windows. W takim przypadku wystarczy podczas startu systemu przytrzymać odpowiedni klawisz – np. F12

- 2. Uruchamiamy komputer.
- 3. Na ekranie pojawi się komunikat:

```
Microsoft Windows Remote Instalation Boot Floppy
(C) Copyright 2001 Lanworks Technologies Co. Subsidiary of 3COM Corporation
All rights reserved.
```

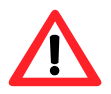

#### Uwaga !!!

Na tym etapie może pojawić się prośba o wybranie przycisku F12 w postaci napisu:

Press F12 for Network Service Boot

Na wciśnięcie klawisza **F12** jest tylko kilka sekund – jeśli nie zdążymy w tym czasie, wówczas należy zrestartować komputer klawiszem **Reset** na obudowie.

Napis ten pojawić się może tylko w przypadku, gdy na serwerze były dokonywane zmiany przez opiekuna pracowni w usłudze wdrażania systemu Windows.

- 4. Czekamy na pojawienie się ekranu zatytułowanego **Windows Boot Menager** na którym do wyboru będą trzy opcje:
  - Start instalatora Windows Vista
  - Przechwytywanie obrazu Windows Vista
  - Usługi instalacji zdalnej

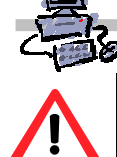

## Uwaga !!!

Jeśli w ciągu 30 sekund nie zostanie dokonany przez użytkownika żaden wybór, wówczas automatycznie system uruchomi opcję **Usługi instalacji zdalnej**, za pomocą której może zostać zainstalowany system Windows XP.

Opcji dotyczącej instalacji systemu Windows XP nie omawiamy w tej edycji naszych materiałów ponieważ została ona dokładnie opisana w materiałach do DVD kolekcji w wersji Jesień 2005 dostępnych pod adresem http://sbs.oeiizk.edu.pl

5. Wybierz za pomocą klawiszy strzałek kursora opcję **Start instalatora Windows Vista** wciskamy klawisz **Enter** 

Na około jedną minutę pojawia się komunikat: **Windows is loading files,** po czym następuje przejście do graficznego trybu instalacji systemu gdzie pokazana zostaje tapeta systemu MS Windows Vista oraz napis **Czekaj** na następne dwie minuty.

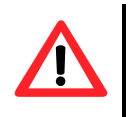

## Uwaga !!!

To jest dobry moment, aby wyjąc dyskietkę startową, jeśli była używana do uruchomienia komputera. Inaczej, podczas najbliższego restartu stacji, ponownie zostanie odczytana, a proces instalacji zostanie przerwany.

- 6. Wyjmij dyskietkę startową z czytnika.
- 7. W oknie Usługi wdrażania systemu Windows upewnij się, że na liście
  - Ustawienia regionalne wybrana jest pozycja Polski (Polska)
  - Klawiatura lub metoda wprowadzania wybrana jest pozycja Polski (programisty)
- 8. W oknie **Usługi wdrażania systemu Windows** wybierz przycisk **Dalej** *Na ekranie pojawia się okno Autoryzacji*
- 9. W oknie Połącz z: <pełny\_adres\_domenowy\_serwera>

w polu **nazwa użytkownika** wpisujemy **nazwa\_domeny\operator** *np. sbsmen\operator* 

.....

• w polu **hasło** wprowadzamy:

.....

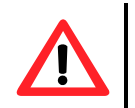

## Uwaga !!!

Uwaga hasło, które wprowadzamy nie zostanie wyświetlone - zamiast niego na ekranie widzimy kropki.

wciskamy klawisz Enter
 Czekamy około 30 sekund na okno wyboru systemu do instalacji

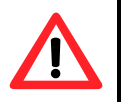

#### Uwaga !!!

Należy spokojnie odczekać 30 sekund i w żadnym wypadku nie wciskać żadnych klawiszy na klawiaturze, gdyż zapamiętane w buforze, mogą zostać automatycznie przetworzone przez program instalacyjny i spowodować wybranie niechcianych przez nas opcji instalacji.

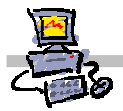

- 10. Pojawi się okno **Wybierz system operacyjny który chcesz zainstalować** z listą systemów do zainstalowania na komputerze, na której co najmniej zostaną uwzględnione:
  - Windows Vista Business w przypadku, gdy chcesz zainstalować Windows Vista na zupełnie nowym komputerze i mieć możliwość dokonania wyboru instalowanych wraz z systemem aplikacji dodatkowych, takich jak MS Office 2007, Front Page 2003, MS Chat, MS Photo Story, MS Live Messenger.
  - Windows Vista Business z Office 2007 w przypadku, gdy chcesz zainstalować system Windows Vista przygotowany przez firmę Microsoft z już załączonymi aplikacjami dodatkowymi, przygotowany dla komputerów dostarczonych wraz z pracownią.
- 11. W czasie kursu koniecznie zaznacz opcję Windows Vista Business z Office 2007 a następnie przycisk Dalej

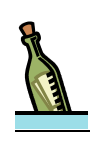

#### Wskazówka

W tym miejscu mogą pojawić się również inne obrazy systemu do wyboru. Będą to obrazy przygotowane przez firmę dostarczającą pracownię i/lub opiekuna pracowni, jeśli zdecyduje się przygotować własny obraz systemu Windows Vista.

- 12. W oknie **Wybierz system operacyjny który chcesz zainstalować** wybierz przycisk **Dalej**
- 13. W oknie **Trwa instalowane systemu Windows** pokazany będzie aktualny stan poszczególnych etapów instalacji
  - Kopiowanie plików systemu Windows (około 30 sekund)
  - Rozpakowywanie plików (około 12 minut)
  - Instalowanie funkcji (około 0 sekund)
  - Instalowanie aktualizacji (1,5 minuty)
  - Kończenie instalacji (10 sekund)

Następuje automatyczny restart stacji.

- Po restarcie pojawia się komunikat Czekaj, trwa przygotowywanie systemu Windows do pierwszego uruchomienia. (1,5 minuty)
- Pojawią się tapeta systemu Windows i napis Czekaj, a kursor przyjmuje kształt obwarzanka (5 minut)
- Następnie pojawia się czarny ekran i biała strzałka kursora (1 minuta)
- Następuje restart.
- Pojawia się czarny ekran z białym kursorem (1 minuta).
- Ponownie stacja jest restartowana.
- Pojawia się ponownie czarny ekran i biały kursor (3 minuty).
- Następnie pojawia się logo Windows i napis czekaj (30 sekund).
- Na koniec instalacji pojawia się napis Nazwa użytkownika lub hasło nie są poprawne i możliwość wybrania przycisku OK.
- 14. Na ekranie logowania możesz wpisać hasło operatora (nazwa użytkownika jest już wpisana) i pracować na jego koncie, lub wybrać przycisk **Przełącz użytkownika**, a następnie przycisk **Inny użytkownik** i zalogować się na dowolne inne konto dostępne w systemie.